### Passo a passo para Cadastro de Usuário Externo SEI/UFVJM

Passo 1- Busque

cadastro usuario externo sei ufvjm

cadastro usuario externo sei ufvjm

Ou acesse: <u>http://portal.ufvjm.edu.br/page/sei/cadastro-de-usuarios-externos</u> e abrirá a página

| portal.ufvjm     | n.edu.br/pag | ge/sei/cadasti                | o-de-usu | iarios-externos |             |              |                |            |                      |  |
|------------------|--------------|-------------------------------|----------|-----------------|-------------|--------------|----------------|------------|----------------------|--|
| 1 - Universida   | 🔏 WebMa      | ail UFVJM - C                 | 🔲 dti    | ኛ Finep - Home  | K! Kahoot!  | 财 Serviço    | de Emulaçã     | Norta      | al de Serviços d     |  |
| go\/br           |              |                               |          |                 | -19) ACESSO | À INFORMAÇÃO | PARTICIPE      | LEGISLAÇÃO | ÓRGÃOS DO GOVERNO 义  |  |
|                  |              |                               |          |                 |             |              |                |            |                      |  |
| UFVIM<br>Sister  | ma Eletr     | ônico de l                    | nforma   | ações           |             |              |                | 🔆 ALTO C   | DNTRASTE 🏾 🎢 VLIBRAS |  |
| Sister<br>Sister | ma Eletr     | <b>ônico de l</b><br>Serviços | nforma   | ações           |             | But          | scar no portal | 🔆 ALTO CI  | ONTRASTE / 1 VLIBRAS |  |

## Cadastro de usuários externos

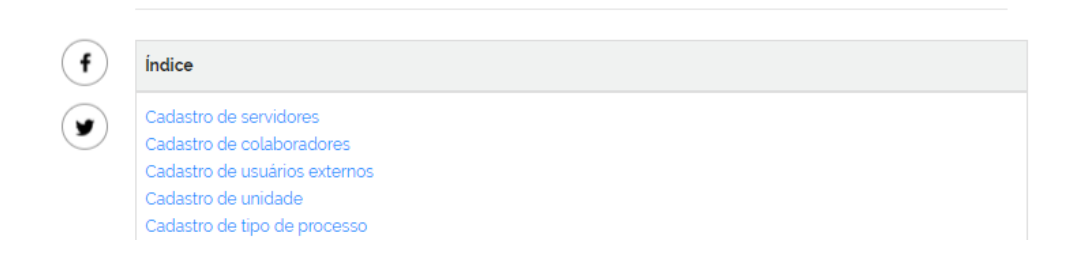

Acesse o link para entrar no Sei

Passo 2- SEI

| Não seguro   portal.ufvjm.edu.br/page/sei/cadastro-de-usuarios-externos                                                                                                    |
|----------------------------------------------------------------------------------------------------|
| 105 💊 UFVJM - Universida 🏒 WebMail UFVJM - C 🛅 dti 🛷 Finep - Home 🛛 Ki Kahoot! 🌃 Serviço de Emulaçã 🛐 Portal de Serviços                                                                                                    |
| Cadastro de usuários externos                                                                                                    |
| O acesso como Usuário Externo é destinado às pessoas fisicas ou jurídicas que participem de atividades<br>administrativas junto à UFVJM, assinem contratos, convênios, termos, acordos e outros instrumentos semelhantes.                                                                                                    |
| A realização do cadastro como Usuário Externo no Sistema Eletrônico de Informações (SEI) importará na aceitação<br>de todos os termos e condições que regem o processo eletrônico e demais normas aplicáveis, admitindo como<br>válida a assinatura eletrônica na modalidade cadastrada (login/senha), tendo como consequência a<br>responsabilidade pelo uso indevido do sistema e das ações efetuadas, as quais serão passíveis de apuração civil,<br>penal e administrativa e acompanhamento do processo de seu interesse. |
| A unidade gestora do processo deverá solicitar e acompanhar o cadastro do usuário externo e orientar a pessoa<br>física ou jurídica na realização dos procedimentos a seguir:                                                                                                    |
| 1º Preencha o formulário Cadastro de Usuário Externo disponível neste link, informando os seus dados cadastrais e os dados de autenticação.   Inverteinado e recental dos vales to requirimendenta e muches                                                                                                    |
| Cadastro de Usuário Externo                                                                                                    |
| Dados Cadastrais                                                                                                    |
|                                                                                                    |

### Ou acesse

https://sei.ufvjm.edu.br/sei/controlador\_externo.php?acao=usuario\_externo\_enviar\_cad astro&acao\_origem=usuario\_externo\_avisar\_cadastro&id\_orgao\_acesso\_externo=0

Preenche a página que se apresentará e não se esqueça de clicar em enviar

| INIVER SIDADE FEDERAL DOS VALES DO JEQUITINHONHA E MUCURI |                   |                           |                  |
|-----------------------------------------------------------|-------------------|---------------------------|------------------|
| sei                                                       |                   |                           |                  |
| Cadastro de Usuário Externo                               |                   |                           |                  |
| Date: Codetain                                            |                   |                           |                  |
| Dados Cadastrais                                          |                   |                           |                  |
|                                                           |                   |                           |                  |
| CPF:                                                      | RG:               |                           | Órgão Expedidor: |
| Telefone Fixo:                                            | Telefone Celular: |                           |                  |
|                                                           |                   |                           |                  |
| Endereço Residencial:                                     |                   |                           |                  |
| Complemento:                                              |                   |                           | Bairro:          |
|                                                           |                   |                           |                  |
| Estado: Cidade:                                           |                   | ~                         | CEP:             |
|                                                           |                   |                           |                  |
| Dados de Autenticação                                     |                   |                           |                  |
| E-mail:                                                   |                   | 7                         |                  |
| Senha (no minimo 8 caracteres com letras e números):      |                   |                           |                  |
| Confirmer Sepher                                          |                   |                           |                  |
|                                                           |                   |                           |                  |
| HEZY                                                      |                   | Digite o código da imager | n ao lado        |
| Enviar Voltar                                             |                   |                           |                  |
| $\mathbf{\wedge}$                                         |                   |                           |                  |
| и<br>С                                                    |                   |                           |                  |
|                                                           |                   |                           |                  |

Passo 3- Termo De Responsabilidade

Acesse o link <u>http://portal.ufvjm.edu.br/page/sei/documentos/termo-de-responsabilidade-usuario-externo-sei-ufvjm/</u>

Abrirá a página que deverá ser preenchida

# Ministério da Educação

Universidade Federal dos Vales do Jequitinhonha e Mucuri

#### TERMO DE RESPONSABILIDADE USUÁRIO EXTERNO DO SEI-UFVJM

| Nome:      |           |  |
|------------|-----------|--|
| RG:        | CPF:      |  |
| E-mail:    | Telefone: |  |
| Endereço:  | Bairro:   |  |
| Cidade/UF: | CEP:      |  |

A realização do cadastro como Usuário Externo no SEI da UFVJM e a entrega deste documento importarão na aceitação de todos os termos e condições que regem o processo eletrônico, conforme Decreto no 8.539, de 8 de outubro de 2015, e demais normas aplicáveis, admitindo, como válida, a assinatura eletrônica na modalidade cadastrada (login/senha), tendo como consequência a responsabilidade pelo uso indevido das ações efetuadas, as quais serão passíveis de apuração civil, penal e administrativa. Ainda, declaro que o endereço informado, referente ao meu domicílio, é verdadeiro e que são de minha exclusiva responsabilidade:

I – o sigilo da senha de acesso, não sendo oponível, em qualquer hipótese, alegação de uso indevido;

Para assinar este documento, é necessário ter cadastro em:

I - Certificado Digital ICP-Brasil válido caso possua; ou

II – Portal de Assinatura Eletrônica do Governo Federal (<u>https://assinador.iti.br</u>), e utilizar o serviço que é gratuito. Este serviço não tem vínculo com a UFVJM, então é responsabilidade do usuário a sua utilização.

Para acessar Portal de Assinatura Eletrônica do Governo Federal (<u>https://assinador.iti.br</u>), abrirá a página, siga as orientações conforme <u>https://www.gov.br/governodigital/pt-br/assinatura-eletronica</u>

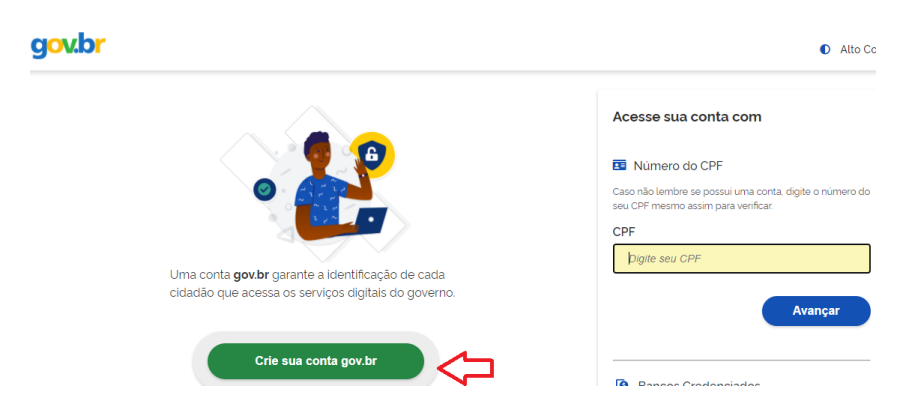

\* <u>Algumas dicas: Feito o cadastro no assinador.iti.br s</u>iga os passos abaixo para o momento de assinatura dos documentos:

- 1. Anexar o arquivo para assinatura;
- 2. Clique com o cursor dentro do documento, no local onde você deseja que a assinatura digital fique registrada (pode ser em qualquer lugar do documento desde que não seja em cima de alguma informação) e;
- 3. Só depois clique na aba "assinar documento";
- 4. Clique em Usar gov.br. Uma mensagem de texto será enviada para seu celular com um código.
- 5. Retorne à página do assinador e digite o código que recebeu por MSN no celular.

6. Na sequência, baixe o(s) documento(s) assinado(s) digitalmente e encaminhe-os para o e-mail (nucleoestagio.farmacia@ufvjm.edu.br) com o assunto de email especificado, identificado com seu nome para facilitar a captação da sua resposta pela subcomissão.

**Importante:** Depois de assinado aconselhamos não tentar mudar a assinatura de lugar ou outro comando dentro do documento, pois isso pode invalidar a mesma.

Caso isso ocorra involuntariamente, informamos o site <u>https://assina.ufsc.br/verificador/</u> para validar assinaturas eletrônicas.

São também outras opções de validação: o adobe reader ou programa similar que permita tais validações de assinaturas.

### Passo 4-Envio de documentação

1-Após assinatura eletrônica do TERMO DE RESPONSABILIDADE, gere pdf do mesmo

2- Faça cópias de RG, CPF, Carteira Profissional (ou Documento Comprobatório de Responsabilidade pela concedente) ou de outro documento de identificação oficial com foto, no qual conste o CPF (dispensada a autenticação nos termos do art. 9° do Decreto n° 9.094, de 17 de julho de 2017). E gere pdf do(s) mesmo (s)

- Envie documentações requeridas nos itens acima 1 e 2 por e-mail nucleoestagio.farmacia@ufvjm.edu.br

### **Importante:**

- 1- Os documentos deverão ser enviados, no mesmo email (nucleoestagio.farmacia@ufvjm.edu.br), porém arquivos separados.
- 2- Nomear os documentos: Ex.: Supervisor Concedente X.
- 3- Nomear o email com o assunto: Documentação cadastro SEI Membro externo/Supervisor Concedente X.